## Internal MMH Login:

ReadySet is available for login internally with SSO:

https://midlandmemorial.readysetsecure.com/rs/rest/samlsso/requestCloudSSO

This will take you to a login portal to login with your MMH Email/Username:

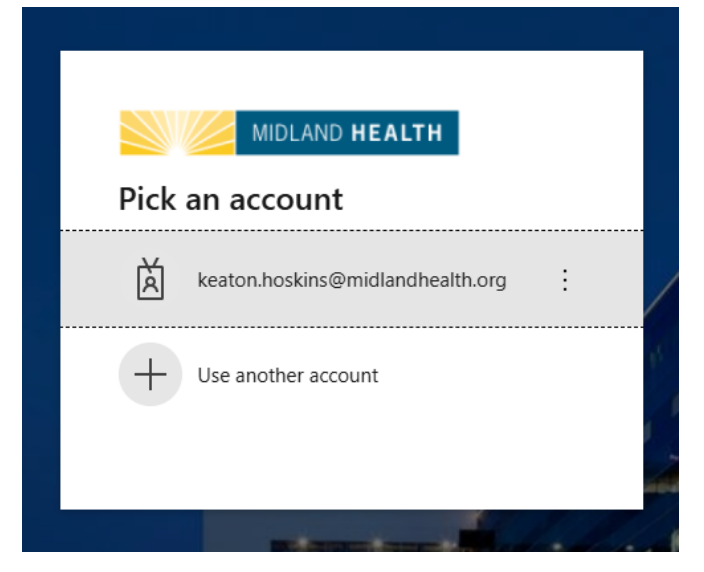

Then use your normal MMH Password:

| MIDLAND                                                                               | HEALTH                                                                         |
|---------------------------------------------------------------------------------------|--------------------------------------------------------------------------------|
| $\leftarrow$ keaton.hoskins@midla                                                     | ndhealth.org                                                                   |
| Enter password                                                                        |                                                                                |
| •••••                                                                                 |                                                                                |
| Forgot my password                                                                    |                                                                                |
|                                                                                       | Sign in                                                                        |
|                                                                                       |                                                                                |
| Welcome! Please sign in to<br>Midland-Memorial or Midl<br>you experience technical is | Office 365 using your<br>land Health credentials. If<br>ssues, please call our |

You will then be logged into your ReadySet Portal like normal

## External MMH Login:

For external access users can use: https://midlandmemorial.readysetsecure.com

This will allow users to login with their personal email and password

|        | midland memorial hos      | p |
|--------|---------------------------|---|
|        |                           |   |
|        |                           |   |
| Userna | ame: *                    |   |
| krh59  | 138                       |   |
| Passw  | ord: *                    |   |
| •••••  | •••••                     |   |
|        | Login                     |   |
| New    | User? Click Here to Begin |   |
|        | Forgot Username?          |   |
| 0      | Forgot Password?          |   |
|        | Secure                    |   |
|        |                           |   |

## For Internal Admin and HR Use:

When users are created initially before fully onboarding, they are signed up with their personal email and sent a login to use for completing their needed Employee Health documentation. HR team sends this invite to the users with 'Create ReadySet Account' document.

When users are fully onboarded, their account gets updated to have a 'Employee' value associated to them, this is what enables the user to use SSO login. This is driven from the 'Network ID' field in Demographics via Participant Management:

| Work Information      |                           |   |  |  |
|-----------------------|---------------------------|---|--|--|
| Employer: *           | MIDLAND MEMORIAL HOSPITAL | * |  |  |
| Badge No:             | 059138                    |   |  |  |
| Corporate HR ID:      | 059138                    |   |  |  |
| Network ID:           | KRH59138                  |   |  |  |
| External ID:          | 059138                    |   |  |  |
| Employment<br>Status: | ACTIVE                    | * |  |  |

The highlighted 'Employee' below shows the linkage is active with SSO

| E                                    | dit User           |                                 |
|--------------------------------------|--------------------|---------------------------------|
|                                      | User ID:           | 11002833                        |
|                                      | Active: *          | Yes 👻                           |
|                                      | Username: *        | KEATONHOSKINS                   |
|                                      | Client:            | MIDLAND MEMORIAL MEDICAL CENTER |
| Employee: Hoskins, Keaton (21506893) |                    |                                 |
|                                      | Provider Location: |                                 |
|                                      | Provider Contact:  | ~                               |
|                                      | Email: *           | keatonhoskins@gmail.com         |

The Connection for Employees to have their MMH Username 'INITIALS' (EMPLOYEEID) allows for this single account to give 'Personal email' and 'MMH SSO' login with a one account ID.

NOTE: Users will be able to use both login ways to get to their account. When a user separates, they will still be able to access their account but only with personal email. SSO will no longer work as the connection will be removed.

## Admin Access:

For admin access, a ticket needs to be filed with Cority to give this user access to the 'Client Admin' panel:

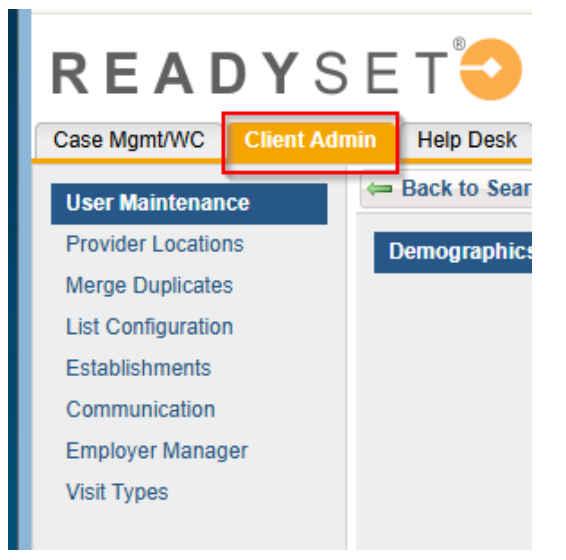